## Edge or Chrome ①初回起動時、及びインストール

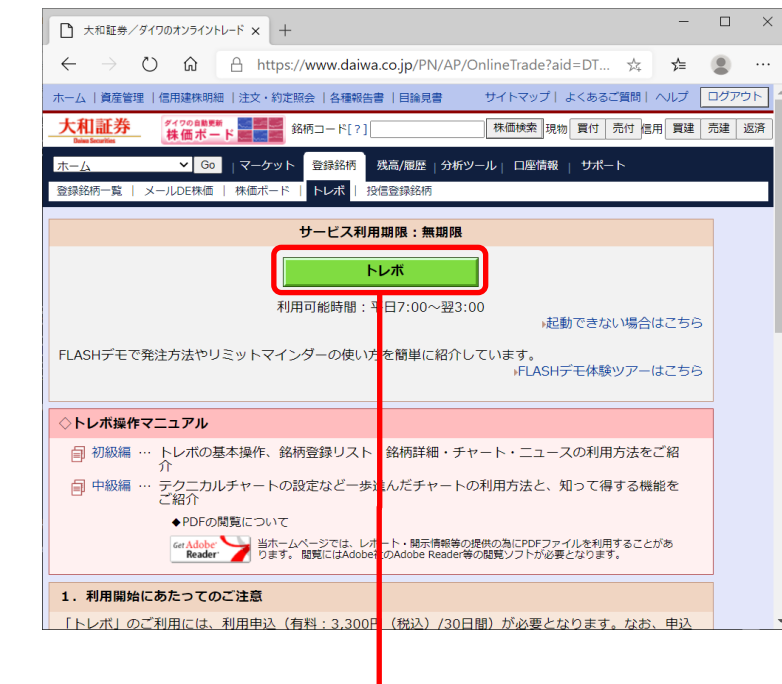

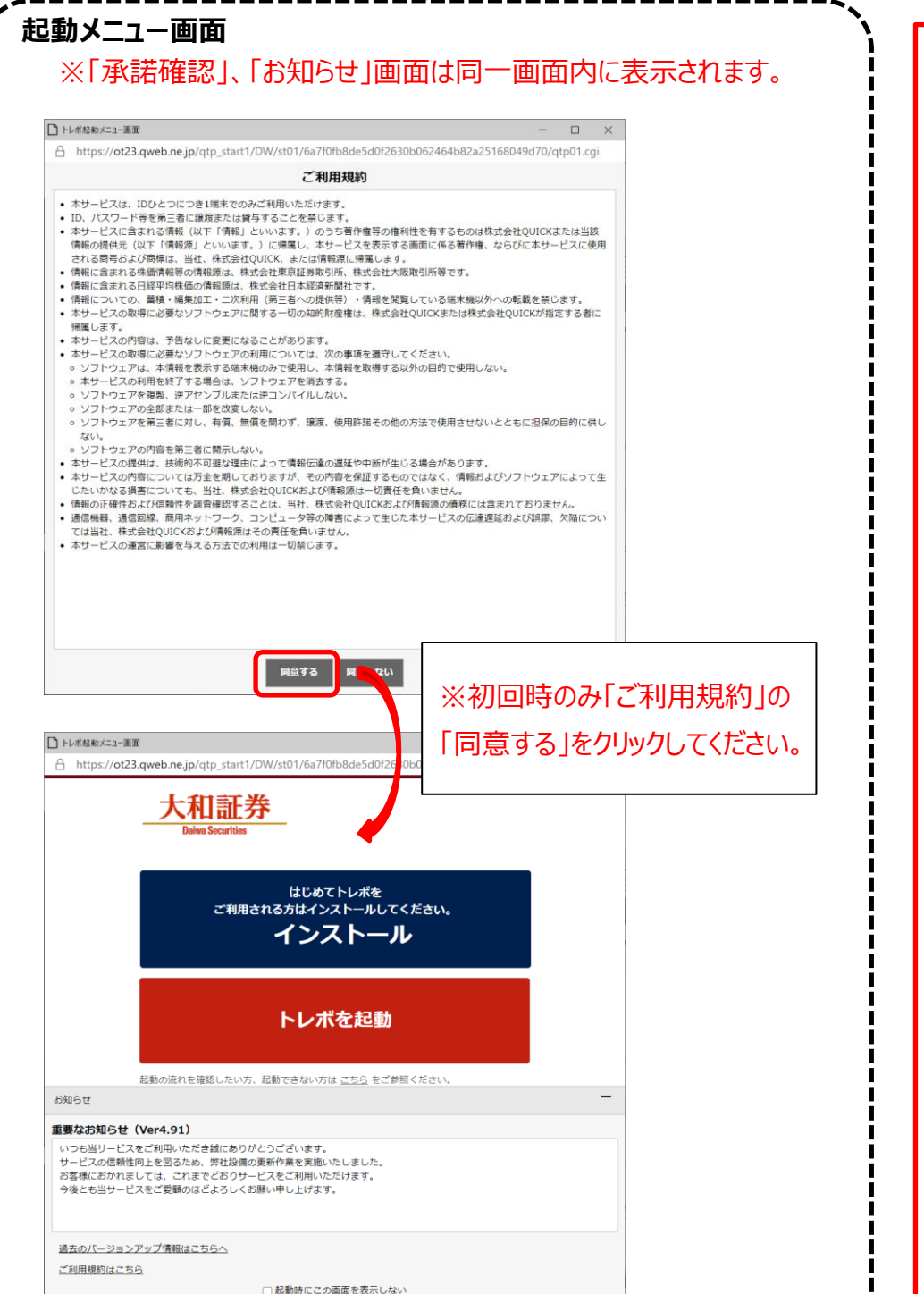

## ※画像はEdgeになります。 Chrome、Edgeのフローは同様になります。

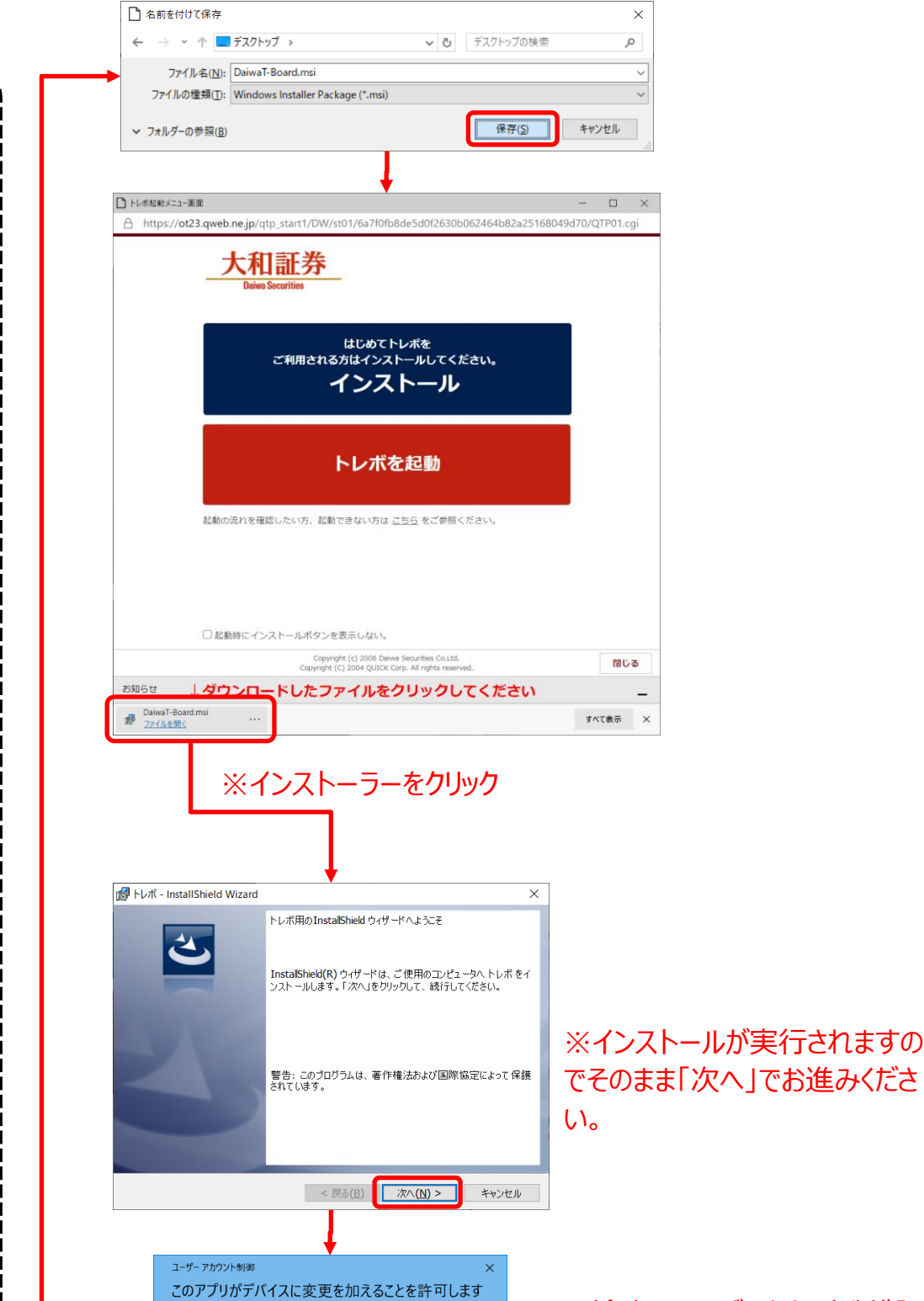

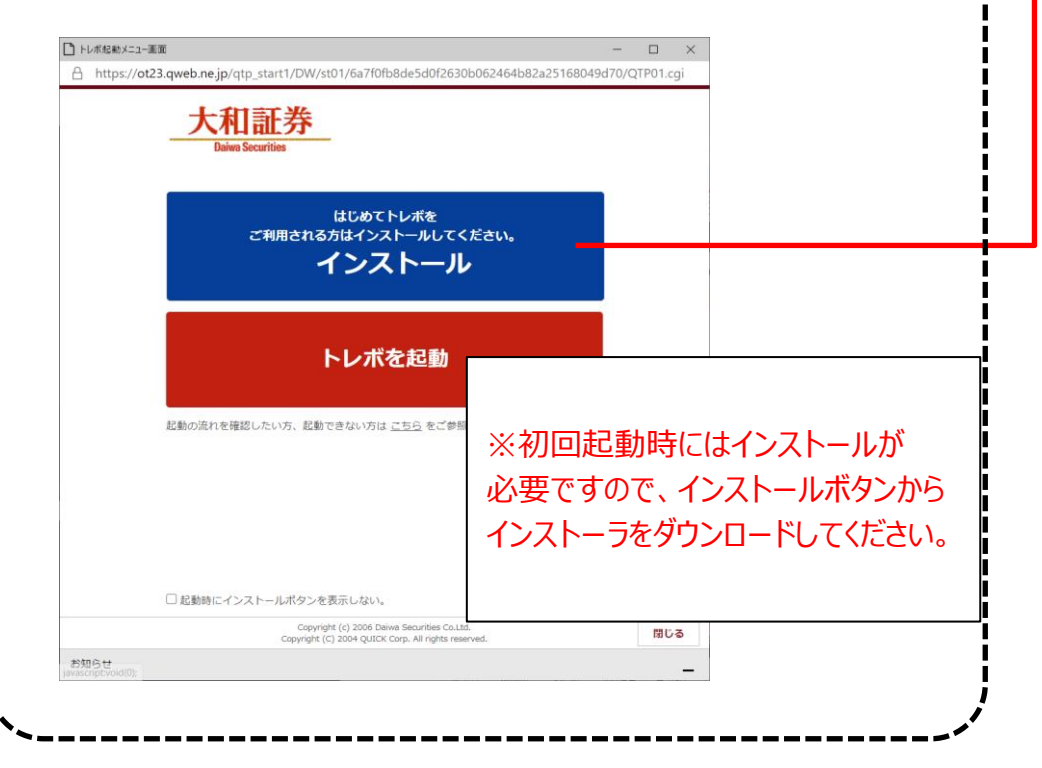

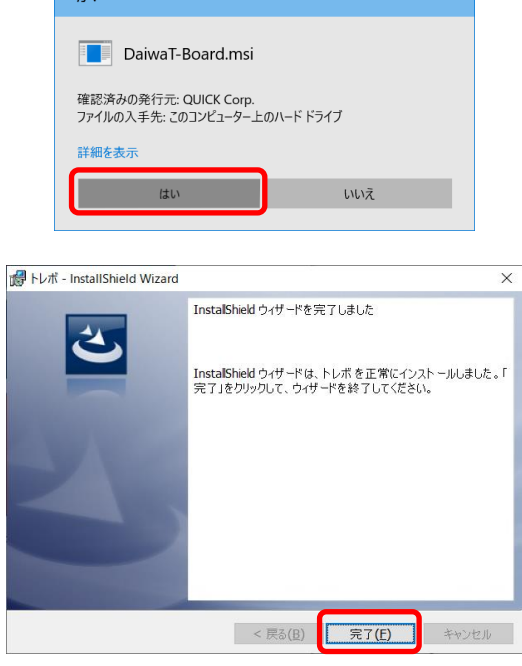

## ※途中、ユーザアカウント制御 画面が表示されましたら「はい」 をクリックしてください。

※インストールが完了しました ら、起動メニュー画面の「トレボ を起動」をクリックしてください。

続きは「②通常起動時」をご 参照ください

## Edge or Chrome ②通常起動時

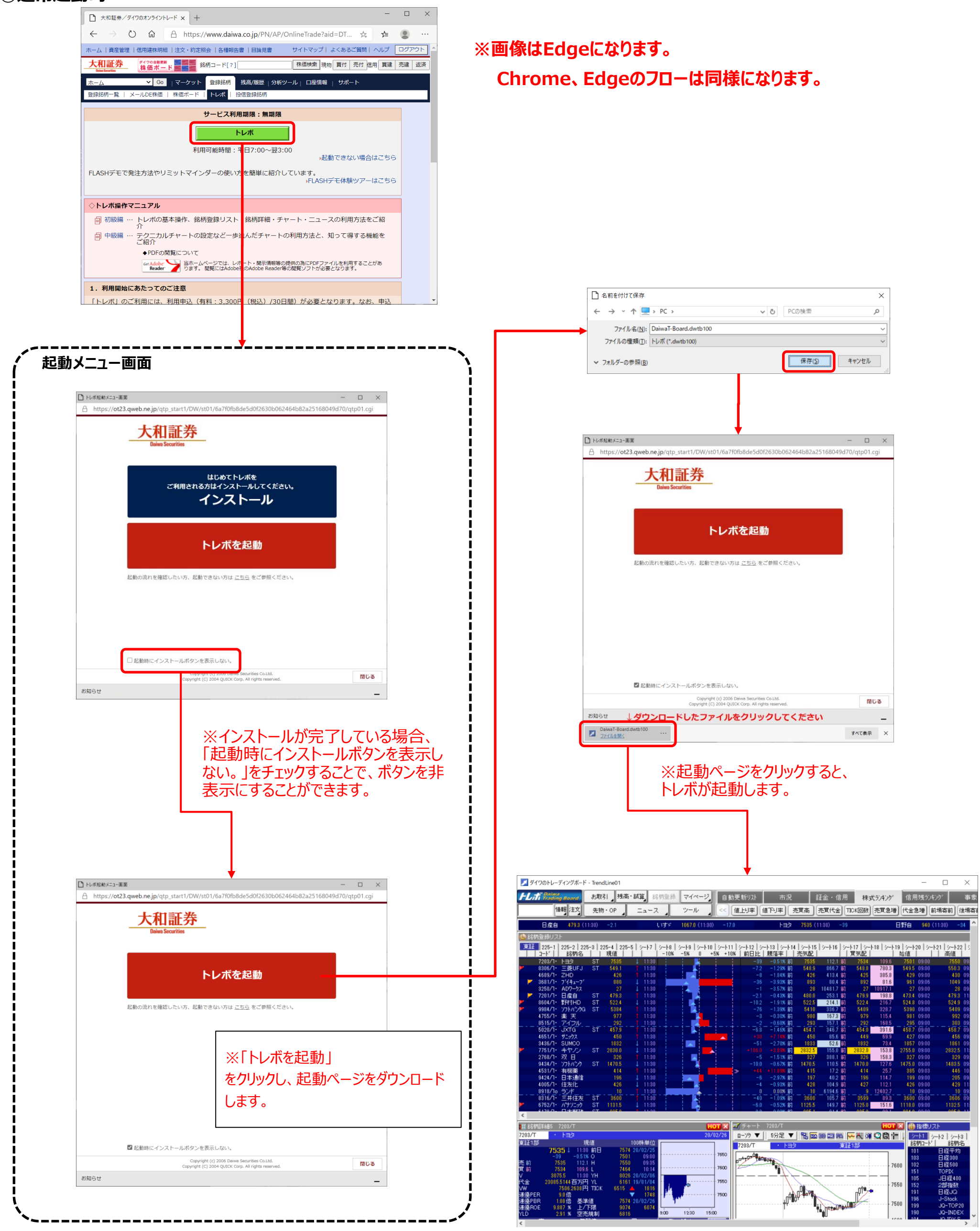